## **NEED HELP?**

This will enable your registration and login to the portal. The steps for registration are as follows:

## **STEPS FOR REGISTRATION:**

1. On the homepage of the portal, click on 'Register' or click on the 'Login', and then click on 'Register Yourself' in the Sign-In/Registration window.

| Engen<br>Engen<br>Frederingen er fange | CSIR Cohort<br>Phenome India-CSIR Health Cohort Knowledgebase<br>A Unique Health Program for CSIR Family |
|----------------------------------------|----------------------------------------------------------------------------------------------------|
|                                        | Home About Us News Events Help Desk Register Login Admin Login                                           |
|                                        | Welcome to PI-CHeCK A<br>Please sign-in to your account                                                  |
|                                        | ENTER YOUR E-MAIL/ MOBILE NUMBER                                                                         |
|                                        | PASSWORD Forgot Password?                                                                                |
|                                        | ×                                                                                                    |
|                                        | Sign in                                                                                                  |
|                                        |                                                                                                    |
|                                        | First time user ? Register Yourself                                                                      |

2. Upon clicking on 'Register Yourself', you will be taken to the next screen wherein you have to register using your valid mobile number or email id. After entering a valid mobile number or email id, you will need to enter the captcha as displayed on the screen.

| Research (1997)   | Register yourself using Mobile Number / E-mail ID |
|-------------------|---------------------------------------------------|
| mail Verification | Mobile Number O Email id                          |
| )TP Verification  | ENTER YOUR E-MAIL ID:                             |
| legistration      | Enter E-mail Id                                   |
| inish             | 17 <del>+77</del> 0                               |
| lack to Main Site | ENTER CAPTCHA HERE:                               |
|                   | Enter Captcha                                     |
|                   | Get OTP Cancel                                    |
|                   | Already Have an Account? Click Here to Login.     |
|                   |                                                   |

3. If the captcha entered is incorrect, the same shall be displayed. Upon entering the correct Captcha, click on 'Get OTP' to move to the next screen wherein a 5-digit OTP sent to your email id has to be entered. This OTP will be valid for a time period of 30 minutes.

| YOUR MAIL ID   | @gmail.com<br>Oto has been sent on your Email-ID. |  |
|----------------|---------------------------------------------------|--|
| ENTER YOUR OTP | Enter 5 Digit OTP                                 |  |
|                | Verify Cancel                                     |  |

4. After entering the correct OTP, click on 'Verify OTP' to move to the next screen. In the next screen, you are required to fill in your details and then click 'Submit'.

| o you constant to provide information?                                                   | Peridential Address (Current)                                                                                   |              |                                                |
|------------------------------------------------------------------------------------------|----------------------------------------------------------------------------------------------------|--------------|------------------------------------------------|
| Yes ONo                                                                                  | ENTER ADDRESS                                                                                                   |              |                                                |
| re you: "<br>) CSIR-Employee<br>Supervise of CPIR Employee                               | Neede                                                                                                    |              |                                                |
| ) Pensioner CSIR-Employee<br>Sociale of Pensioner CSIR-Employee                          | Enter pincode                                                                                                   |              |                                                |
|                                                                                          | Same as above                                                                                                   |              |                                                |
| ease provide the latest/last lab/institute that you/spouse are/were associated<br>ith: " | ENTER ADDRESS                                                                                                   |              |                                                |
| Select Institute                                                                         | The second second second second second second second second second second second second second second second se |              |                                                |
| aase menues the separament/oryson you are working with: * Enter department/division      | Enter pincode                                                                                                   |              |                                                |
| stitute where you would like to give your samples: "<br>Select Institute                 | Marital status: *                                                                                               |              |                                                |
| aase provide your name: *                                                                | Separated Widow(er) Is spouse enrolled in CSIR cohort program? *                                                |              |                                                |
| First                                                                                    | Has Enrolled     Will Enroll     Not Decided                                                                    |              |                                                |
| Lest                                                                                     | Occupation: *                                                                                                   |              |                                                |
| ease provide your emial id: "                                                            | Enter occupation                                                                                                | tongue       | No. of male adults Enter number                |
|                                                                                          |                                                                                                    | Others       | No. of female adults                           |
|                                                                                          |                                                                                                    |              |                                                |
|                                                                                          |                                                                                                    | ibile number | No. of male adults (above 60 years of age)     |
|                                                                                          |                                                                                                    |              | No. of formula adults (above RD years of arre) |
|                                                                                          |                                                                                                    |              | Enter number                                   |
|                                                                                          |                                                                                                    |              | No. of male children (below 18 years of age)   |
|                                                                                          |                                                                                                    |              |                                                |
|                                                                                          |                                                                                                    |              |                                                |

5. Upon submission of data, a screen will be displayed thanking you for showing your interest in the research. A message in this regard shall also be sent to your registered mobile number/email id.

| Control of the second second | Thank you for Registration. After Approval you'll be notified by mail.            |   |   |  |  |  |  |  |  |
|----------------------------------------------------------------------------------------------------|-----------------------------------------------------------------------------------|---|---|--|--|--|--|--|--|
| OTP Verification     Registration     Finish                                                                                                    | Council of Scientific & Industrial Research, Copyright© 2023 All Rights Reserved  |   |   |  |  |  |  |  |  |
| Back to Main Site                                                                                                    |                                                                                   |   |   |  |  |  |  |  |  |
| CSIR-Cohort participant Registration 🔉 🔤                                                                                                    |                                                                                   |   |   |  |  |  |  |  |  |
| CSIR-Cohort Porta<br>to me<br>Dear                                                                                                    | <pre><info@csircohort.org> 9:55AM (0 minutes ago)  f </info@csircohort.org></pre> | ¢ | : |  |  |  |  |  |  |
| Thank you for registering with CSIR-Conort (PI-CHECK).<br>We have received your registration request and will get back to you as soon as possible.                                                                                                    |                                                                                   |   |   |  |  |  |  |  |  |
| Thanks,<br>Team CSIR-Cohort (PI-CHeCK)                                                                                                    |                                                                                   |   |   |  |  |  |  |  |  |
| Never Share your Username, OTP, Password with anyone. Sharing these details can lead to unauthorised access to your account. This is an automatically generated email, please do not reply.                                                                                                    |                                                                                   |   |   |  |  |  |  |  |  |

6. If your participation in the study is approved, you will be sent the password for signing in to the portal in due course. Your registered email id shall be the username for signing in the portal. In case you forget the password, there is a 'Forgot Password' link in the Sign-in/Registration window itself to help you out with a new password.

**Note:** The login details should not be shared with anyone as it contains/will contain your reports and records.